# yLpWin V3.02 \*<sup>†‡§¶</sup>

## YEES ||

#### 概要

急遽、フィルタ検討のため Win7 向けに修正しました。使う用事が発生した時点でバージョンアップしています。 簡単な伝達関数でもブレークポイント周波数を計算するのが面倒で、ボード線図作成に使用しています。 旧 Macintosh SymantecThinkC → SymantecC++ → Windows98 VC6 → VS20xx とコンパイル環境も変わっていま す。自作ソフトのなかで最も長期使用しているものです。

## 目次

| 1 |     | 機能全般1  |
|---|-----|--------|
|   | 1.1 | 機能1    |
| 2 |     | 使い方2   |
|   | 2.1 | ツールバー2 |

| 2.2 | 操作手順3      |
|-----|------------|
| 2.3 | プログラムについて5 |
| 2.4 | グラフデータ保存6  |
| 2.5 | グラフ画像保存6   |
| 2.6 | プログラミング仕様7 |
|     |            |

## 1 機能全般

#### 1.1 機能

- 伝達関数 f(s) からボード線図を作成する
- 伝達関数 f(s) の数値ラプラス逆変換を行う (FILT アルゴリズムで古いものです)
- データファイル保存機能(周波数 vs ゲイン&位相、CSV 形式)
- 生成したグラフ 画像ファイル保存機能(BMP, JPG, PNG 形式)

<sup>\* 2014/08/07</sup> V3.02 グラフ画像保存サイズ変更追加

<sup>&</sup>lt;sup>†</sup> 2014/08/05 V3.01 BODE 設定 グラフ表示選択追加、メモリ管理変更

<sup>&</sup>lt;sup>\*</sup> 2014/08/04 V3.00 Win7 向け新規

<sup>&</sup>lt;sup>§</sup> 2014/08/04 ソフトウェア yLpWin は使用配布自由です。

<sup>¶ 2014/08/04</sup> ソフトウェア yLpWin および関連文書 利用の結果生じた損害について一切責任を負いません。

yees@nifty.com ( http://homepage2.nifty.com/yees/ )

## 2 使い方

2.1 ツールバー

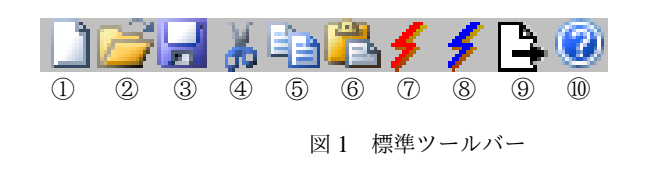

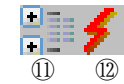

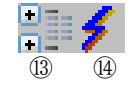

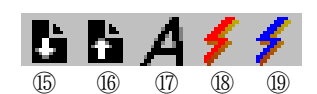

図 2 BODE 設定 ツールバー

図 3 FILT 設定 ツールバー

図4 プログラムソース ツールバー

- ① 新規ファイル 作業中のプログラムソース、グラフデータを破棄します
- ② ⑮ プログラムソースファイル (テキストファイル)を開きます
- ③ ⑯ プログラムソースファイル (テキストファイル)を保存します
- ④ カット (テキスト編集時)
- ⑤ コピー (テキスト編集時)
- ⑥ ペースト (テキスト編集時)
- ⑧ ⑭ ⑲ プログラムソースをコンパイルし、数値ラプラス逆変換を実行します
- ⑨ データ を保存します (ボード線図:周波数 vs ゲイン&位相、FILT:時間 vs レベル、CSV 形式)
- 10 バージョン情報を表示します
- ① BODE 設定の全項目を展開します
- 13 FILT 設定の全項目を展開します
- ⑦ プログラムソースウィンドウ内のフォントを変更します(ソース編集用のフォント)

#### 2.2 操作手順

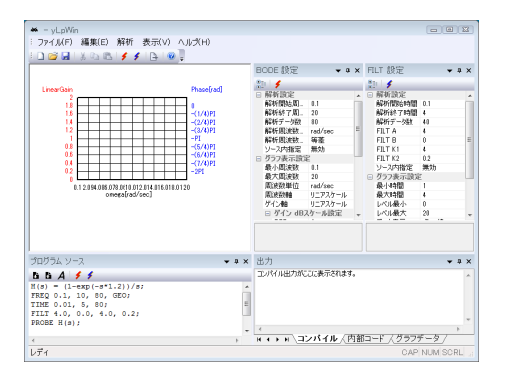

図5 起動

起動時、ソースプログラム例が予め入力されます。プログラム ソース例は0次ホールド(1.2sec サンプル&ホールド)です。

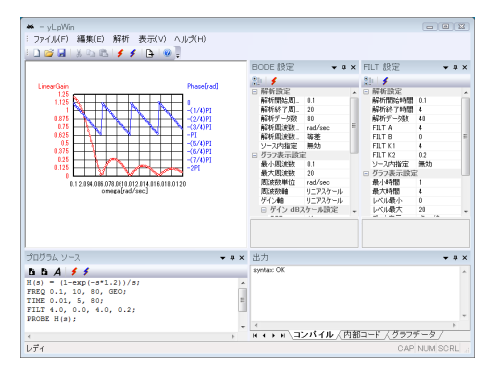

図6 画像入力

#### そのまま、

ツールバーボタン⑦または⑫または⑱で、プログラムソースをコ ンパイルし、ボード線図を作成します。ボード線図作成条件は、 BODE 設定ウインドウ内の指定によるもです。

| 5 |           |                 |
|---|-----------|-----------------|
|   | 4         |                 |
|   | 解析設定      |                 |
|   | 解析開始周…    | 0.1             |
|   | 解析終了周     | 20              |
|   | 解析データ数    | 80              |
|   | 解析周波数     | rad/sec         |
|   | 解析周波数…    | 等比              |
|   | ソース内指定    | 無効              |
|   | グラフ表示設定   | È               |
|   | グラフ表示選…   | 周波数 vs ゲイ       |
|   | 最小周波数     | 0.1             |
|   | 最大周波数     | 20              |
|   | 周波数単位     | rad/sec         |
|   | 周波数軸      | リニアスケール         |
|   | ゲイン軸      | リニアスケール         |
|   | ⊡ ゲイン dB7 | くケール設定          |
|   | REF       | 10              |
|   | DIV       | 5               |
|   | 🖃 ゲイン リニン | アスケール設定         |
|   | 最小        | 0.000633825     |
|   | 最大        | 1.25            |
|   | 位相表示      | -3600deg        |
|   | データ表示     | 点+線             |
|   | ゲイン表示色    | 📕 ff0000        |
|   | 位相表示色     | 0000ff          |
|   | フォント      | MS_UI Gothic(9) |
|   |           |                 |
|   |           |                 |
|   |           |                 |
|   |           |                 |
|   |           |                 |

解析設定 各項目は、データ計算時の条件です。

- 開始周波数 データ計算の開始周波数(間隔が等比の場合 0指定不可です)
- 終了周波数 データ計算の開始周波数(間隔が等比の場合 0指定不可です)
- データ数 データ数を指定します。
- 周波数数間隔
  - **等比**周波数軸が対数の場合、等間隔でデータを作 成します。
  - 等差 周波数軸がリニアの場合、等間隔でデータを 作成します。
- ソース内指定... 開始周波数/終了周波数/データ数は、プログラムソース内で指定できます(FREQ 行、または、OMEGA 行)そのソース内指定を有効とするか 無効とするかを指定します。
- **グラフ表示設定** 各項目は、グラフ表示についての設定です。各 項目の変更後フォーカスを失うと(他項目や他ウインド ウをクリック)反映されます。

図7 画像入力

| ★ - yLpWn<br>: ファイル(F) 編集(E) 解析 表示(V) ヘルズ(H)<br>: □ ☞ 🚽 ※ □ ☎ 🗲 🗲 🕒 🔍                                                      |                                                                                                    |     |
|----------------------------------------------------------------------------------------------------|----------------------------------------------------------------------------------------------------|-----|
| Constitut<br>1<br>1<br>1<br>1<br>1<br>1<br>1<br>1<br>1<br>1<br>1<br>1<br>1                                                 | BOOK BIRC         + ix Fill BirC         + ix Fill BirC         + ix Fill BirC           Services         Services         Services         Services         Services           Services         Services         Services         Services         Services         Services           Services         Services         Services         Services         Services         Services           Services         Services         Services         Services         Services         Services           Services         Services         Services         Services         Services         Services           Services         Services         Services         Services         Services         Services           Services         Services         Services         Services         Services         Services           Services         Services         Services         Services         Services         Services | * w |
| プログラム ソース 🗸 🖛 🗙                                                                                                    | 出力 🗸 🖬                                                                                                    | ×   |
| <b>b b A f f</b><br>M(s) = (1-exp(-s*1.2))/s;<br>FREQ 0.1, 0, 0, 80, GEO;<br>TIME 0.01, 5, 80?<br>FILT 4.0, 0.0, 4.0, 0.2; | syntax: OK                                                                                                    | *   |
| PROBE H(s);<br><                                                                                                    | ★ ★ ★ ★ ★ ★ ★ ★ ★ ★ ★ ★ ★ ★ ★ ★ ★ ★ ★                                                                                                    |     |

「周波数数間隔」を「等比」で実行した例

図 8 画像入力

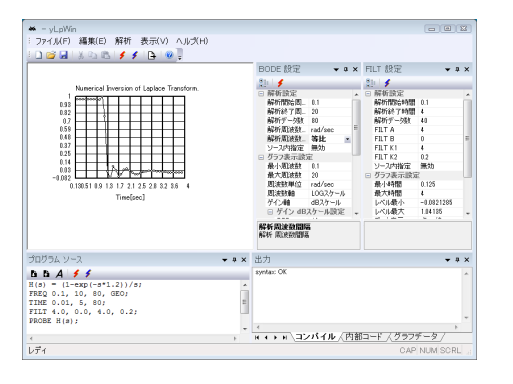

図9 画像入力

| FILI 設定   | *               |
|-----------|-----------------|
| 8 5       |                 |
| □ 解析設定    |                 |
| 解析開始時…    | 0.1             |
| 解析終了時…    | 4               |
| 解析データ数    | 40              |
| FILT A    | 4               |
| FILT B    | 0               |
| FILT K1   | 4               |
| FILT K2   | 0.2             |
| ソース内指定    | 無効              |
| □ グラフ表示設計 | 定               |
| 最小時間      | 0.125           |
| 最大時間      | 4               |
| レベル最小     | -0.0821285      |
| レベル最大     | 1.04135         |
| データ表示     | 点 + 線           |
| グラフ表示色    | 000000          |
| フォント      | MS UI Gothic(9) |
|           |                 |
|           |                 |
|           |                 |
|           |                 |
|           |                 |

図 10 画像入力

起動直後、そのまま、

ツールバーボタン⑧または⑭または⑲で、数値ラプラス逆変換を 実行した例。プログラムソース例の0次ホールド(1.2sec サンプ ル&ホールド)を、そのまま逆変換したもので、デルタ関数の積 分値(=1)が1.2sec 間ホールドされます。

- 解析設定 各項目は、データ計算時の条件です。
  - 開始時間 データ計算の開始時間(0以下不可)
    - 終了時間 データ計算の開始時間(0以下不可)
    - データ数 データ数を指定します。
    - FILT A 近似誤差を決める定数。概ね有効桁数。
    - FILT B f(s) が不安定系の場合の収束座標。
      - (参考)ステップ応答を求める場合、伝達関数に (1/s) を掛けるので、B = 0 を指定。
    - FILT K1
    - FILT K2 K1 と K2 を使って、打ち切り誤差を決定する。 詳細については下記文献を参照下さい。 電子通信学会誌(現、電子情報通信学会) 数値ラプラス変換[I],[II],[III] 1982/8 ~1982/10 (UDC 517.442 - 37) 著者:細野敏夫
    - ソース内指定... 開始時間/終了時間/データ数を、プログ ラムソース内の TIME 行で指定できます。また、 A/B/K1/K2 をソース内の FILT 行で指定できます。 それらのソース内指定を有効とするか無効とするか を指定します。
- **グラフ表示設定** 各項目は、グラフ表示についての設定です。各 項目の変更後フォーカスを失うと(他項目や他ウインド ウをクリック)反映されます。

## 2.3 プログラムについて

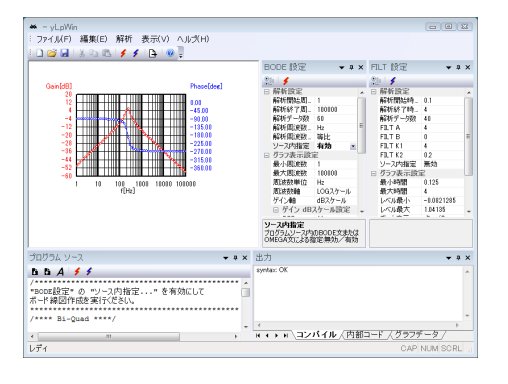

図 11 画像入力

| プログラム ソース                                                                                                    |    | × |
|----------------------------------------------------------------------------------------------------|----|---|
| 66 A 🗲 🗲                                                                                                    |    |   |
| /<br>"BODE設定" の "ソース内指定" を有効にして<br>ボード線図作成を実行ください。                                                                                  |    | * |
| /**** Ei-Quad ****/<br>C1 = 12-6;<br>C2 = 12-6;<br>R1 = 1000;<br>R2 = 2000;<br>R3 = 1000;<br>R4 = 1000;<br>R4 = 1000;<br>R5 = 1000; |    |   |
| R6 = 2000;<br>LPF1(s)= 1/(R1*R4*C1*C2)<br>/ ( s*s + s/(R2*C1) + 1/(R3*R4*C1*C2)*(R6/R5) )                                           | ); |   |
| LPF2(s)= -R6/R5 * 1/(R1*R4*C1*C2)<br>/ ( s*s + s/(R2*C1) + 1/(R3*R4*C1*C2)*(R6/R5) )                                                | ); |   |
| BPF(s) = -s/(R1*C1)<br>/ ( s*s + s/(R2*C1) + 1/(R3*R4*C1*C2)*(R6/R5) )                                                              | ;  |   |
| FREQ 1, 100000, 60, GEO;                                                                                                    |    |   |
| /* PROBE LPF1(s); */<br>/* PROBE LPF2(s); */<br>PROBE BPF(s);                                                                       |    |   |
| END;                                                                                                    |    | ÷ |
| <                                                                                                    | Þ  |   |

図 12 画像入力

サンプルソースファイル「BiQuad.txt」を開き、ボード線図を作 成した例。

- 図は、サンプルソースファイル「BiQuad.txt」の内容です。
  - C 言語の数式記述に準じます。if, while, for, goto 等の繰 り返しや分岐制御に対応しておりません。
  - /\* ~ \*/ はコメントです。 //行はコメント行として使用で きません。//は並列演算を記述する2項演算子としていま す。 A//B は、A\*B/(A+B) と同等です。
  - 英数字は、実数変数です。C1, R1等
  - 英数字 (s) は、sの関数を扱う関数変数です。LPF1(s) 等
  - FREQ は、ボード線図の開始周波数 (Hz)、終了周波数 (Hz)、データ数を指定する行です。
  - OMEGA を使用すれば、開始周波数 (rad/s)、終了周波数 (rad/s)、データ数を指定できます。
  - PROBE は、どの関数変数についてボード線図を作成する のかを指定する行です。

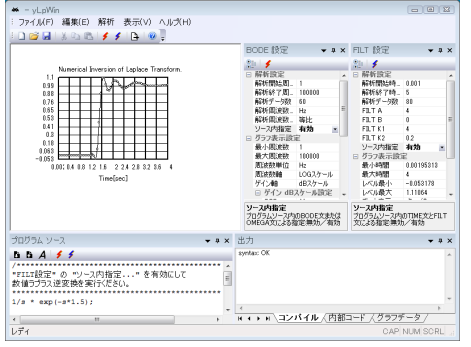

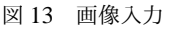

プログラム ソース \*\*\*\*\*\*\*\*\*\*\*\* 1/s \* exp(-s\*1.5); TIME 0.001, 5, 80; FILT 4.0, 0.0, 4.0, 0.2; /\* step関数の1.5sec遅れ \*/

図 14 画像入力

図は、サンプルソースファイル「step 関数の 1.5sec 遅れ.txt」の 内容です。

サンプルソースファイル「step 関数の 1.5sec 遅れ.txt」を開き、数

値ラプラス逆変換を実施した例。

- sの関数変数を使用せず、sの関数内容をひとつだけ記述すれば、 それを解析対象とします。 これはボード線図作成についても同様です。
- TIME は、ラプラス逆変換の開始時間 (sec)、終了時間 (sec)、データ数を指定する行です。
- FILT は、定数 A、B、K1、K2 を指定する行です。

yLpWin は, 行列演算を行っていません。 従って接点方程式を解くことはできません。 入力式を順序処理するのみです。フィードバックがある場合

X(s) ------ H(s) |------ Y(s) | | | -----| G(s) |------

以下の例のように、Y(s) にフィードバックの公式を記述すれば、解析できます。

### 2.4 グラフデータ保存

| No | omega[rad/  | gain[linear] | phace[rad]   |   |
|----|-------------|--------------|--------------|---|
|    | oniceapidar | Equifuncar]  | pridacijidaj |   |
| 1  | 0.1         | 5E-005       | -1.57082     |   |
| 2  | 0.351899    | 0.000175949  | -1.57088     |   |
| 3  | 0.603797    | 0.000301899  | -1.57095     | E |
| 4  | 0.855696    | 0.000427848  | -1.57101     |   |
| 5  | 1.10759     | 0.000553798  | -1.57107     |   |
| 6  | 1.35949     | 0.000679747  | -1.57114     |   |
| 7  | 1.61139     | 0.000805697  | -1.5712      |   |
| 8  | 1.86329     | 0.000931647  | -1.57126     |   |
| 9  | 2.11519     | 0.0010576    | -1.57133     |   |
| 10 | 2.36709     | 0.00118355   | -1.57139     |   |
| 11 | 2.61899     | 0.0013095    | -1.57145     |   |
| 12 | 2.87089     | 0.00143545   | -1.57151     |   |
| 13 | 3.12278     | 0.0015614    | -1.57158     |   |
| 14 | 3.37468     | 0.00168735   | -1.57164     |   |
| 15 | 3.62658     | 0.0018133    | -1.5717      |   |
| 16 | 3.87848     | 0.00193925   | -1.57177     |   |
| 17 | 4,13038     | 0.00206521   | -1.57183     |   |
| 18 | 4.38228     | 0.00219116   | -1.57189     |   |
| 19 | 4.63418     | 0.00231711   | -157195      |   |
| 20 | 4 88608     | 0.00244307   | -157202      |   |
| 21 | 5 13797     | 0.00256902   | -157208      |   |
| 22 | 5 38987     | 0.00269497   | -157214      |   |

ツールバーボタン⑨または、メニュー「解析」内の「グラフデー タファイル (CSV) 保存 ... 」でグラフデータを保存できます。 「出力」ウインドウの「グラフデータ」タブに表示中のデータを 保存します。

図 15 画像入力

## 2.5 グラフ画像保存

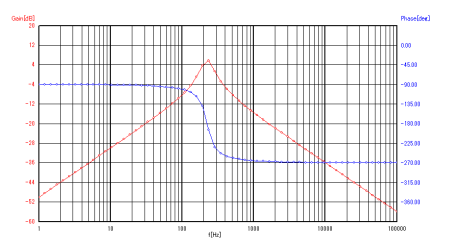

メニュー「ファイル (F)」内の「表示グラフを保存 … 」で表示グ ラフを画像ファイルに保存できます。

グラフを画像のデフォルトサイズは、水平方向 400 ピクセル、 垂直方向 300 ピクセルです。メニュー「ファイル (F)」内の「画 像サイズ変更 ... 」で変更できます。

図 16 画像入力

## 2.6 プログラミング仕様

```
プログラミング仕様
 (1)予約語(大文字、小文字またその混合区別なく)
             FREQ FREQUENCY
             OMEGA
             TIME
             FILT
             PROBE
             ARITH ARITHMETIC GEO GEOMETRIC
EXP LOG LN SIN COS TAN SINH COSH TANH SQRT
             END
(2) 演算子
                   加算
    +
                    減算
    *
                    乗算
    /
**
                    除算
                    累乗
                    並列 (x//y は、x*y/(x+y)と同等。演算の優先順位は乗除算と同等。)
    //
(3)関数
    EXP(x)
                                 対数(10底)
    LOG(x)
    LOG10(x)
                                 対数(10底)
   LN(x)
                                  自然対数
    SIN(x)
    COS(x)
    TAN(x)
    SINH(x)
    COSH(x)
    TANH(x)
    SQRT(x)
(3)パーサ規則
        ソース : 文リスト
         ;
        文リスト
          :
| 文リスト 文
          ;
        文
          ~
: /* コメント */
| ラプラス式
| ラプラス式 END
           | ブラフス式 END
| 英数字 = 実数式;
| ラプラス式関数 = ラプラス式;
| FREQ[UENCY] 数値 , 数値 , 数値 , 周波数列タイプ; (開始, 終了, データ数, ARITH または GEO の並び)
| OMEGA 数値 , 数値 , 数値 , 周波数列タイプ; (開始, 終了, データ数, ARITH または GEO の並び)
| TIME 数値 , 数値 , 数値 ; (開始, 終了, データ数 の並び)
           | FILT 数值 , 数值 , 数值 , 数值 ;
| PROBE 英数字 ;
                                                                                              (A, B, K1, K2 の並び)
           | PROBE ラプラス式関数 ;
               ;
           | END
           ;
        周波数列タイプ
          : ARITH[METIC]
                                                            等差数列の周波数で解析(リニアスケール上で等間隔)
                                                            等比数列の周波数で解析(ログスケール上で等間隔)
           | GEO[METRIC]
           ;
        実数式

    (天数式)
    (大支数式)
    (大支数式)
    (大支数式)
    (大支数式)
    (大支数式)
    (大支数式)
    (大支数式)
    (大支数式)
    (大支数式)
    (大支数式)
    (大支数式)
    (大支数式)
    (大支数式)
    (大支数式)
    (大支数式)
    (大支数式)
    (大支数式)
    (大支数式)
    (大支数式)
    (大支数式)
    (大支数式)
    (大支数式)
    (大支数式)
    (大支数式)
    (大支数式)
    (大支数式)
    (大支数式)
    (大支数式)
    (大支数式)
    (大支数式)
    (大支数式)
    (大支数式)
    (大支数式)
    (大支数式)
    (大支数式)
    (大支数式)
    (大支数式)
    (大支数式)
    (大支数式)
    (大支数式)
    (大支数式)
    (大支数式)
    (大支数式)
    (大支数式)
    (大支数式)
    (大支数式)
    (大支数式)
    (大支数式)
    (大支数式)
    (大支数式)
    (大支数式)
    (大支数式)
    (大支数式)
    (大支数式)
    (大支数式)
    (大支数式)
    (大支数式)
    (大支数式)
    (大支数式)
    (大支数式)
    (大支数式)
    (大支数式)
    (大支数式)
    (大支数式)
    (大支数式)
    (大支数式)
    (大支数式)
    (大支数式)
    (大支数式)
    (大支数式)
    (大支数式)
    (大支数式)
    (大支数式)
    (大支数式)
    (大支数式)
    (大支数式)
    (大支数式)
    (大支数式)
    (大支数式)
    (大支数式)
    (大支数式)
    (大支数式)
    (大支数式)
    (大支数式)
    (大支数式)
    (大支数)
    (大支数)
    (大支数)
    (大支数)
    (大支数)
    (大支数)
    (大支数)
    (大支数)
    (大支数)
    (大支数)
    (大支数)
    (大支数)
    (大支数)
    (大支数)
    (大支数)
    (大支数)
    ((\chi)</li
               - 実数式 %prec -
実数式 ** 実数式
実数式 // 実数式
               EXP ( 実数式 )
               LOG ( 実数式 )
              LN(実数式)
SIN(実数式)
COS(実数式)
TAN(実数式)
               SINH (実数式)
COSH (実数式)
               TANH ( 実数式 )
               SQRT ( 実数式 )
               ( 実数式 )
               英数字
           |数値
           ;
```

ラプラス式関数 : 英数字 (s) ;